## 登録地点情報を選んで書き出す/追加する

 リストからSDカードに書き出したい フォルダを選択し、タッチする。

: 選択したフォルダにチェックマーク(✔印)が付 きます。

※全てのフォルダを選択する場合は、全選択を タッチしてください。

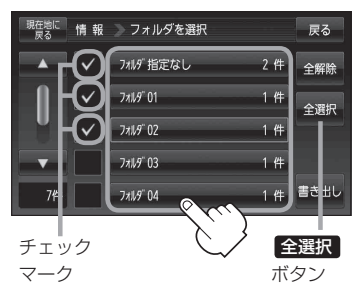

□ 選択したフォルダを解除/全解除するとき

## 1. 解除したいフォルダをタッチ/全解除をタッチする。

: タッチしたフォルダのチェックマーク(✔印)または全フォルダのチェックマーク (✔印)を消すことができます。

- ③ 書き出し をタッチする。
  - :SDカードに登録地点を書き出し、書き出し完了 後、書き出し/追加画面が表示されます。

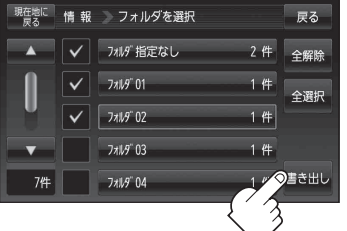

■ SDカードから登録地点情報を選択して本機に追加する場合(インポート)

※追加できる登録地点情報ファイルは、拡張子 "exd" が付いたものだけです。

① SDから地点情報を追加 をタッチする。

:ファイル選択画面が表示されます。

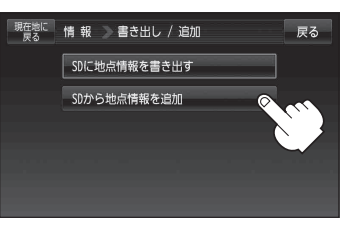

- ②本機に追加したいファイルをタッチし、追加したいフォルダをタッチする。
  - : フォルダ内に保存されている登録地点リストが表示されます。

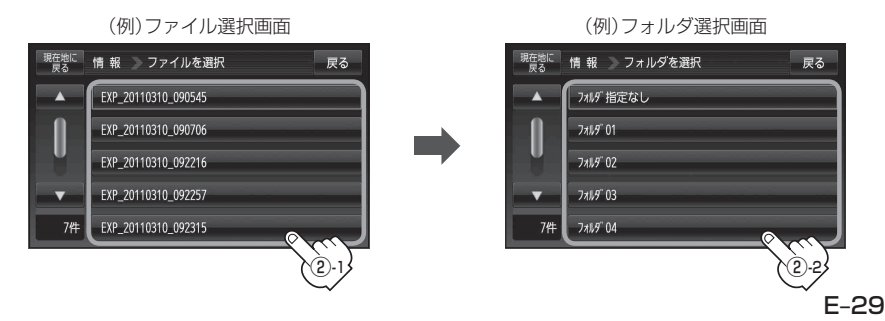